# 하나고 프린터 드라이버 설치 매뉴얼 V1.00 (흑백전용)

## \* 이 설명은 윈도우 10 64bit 컴퓨터에서 익스플로러로 다운로드 받아 설치하는 설명입니다.

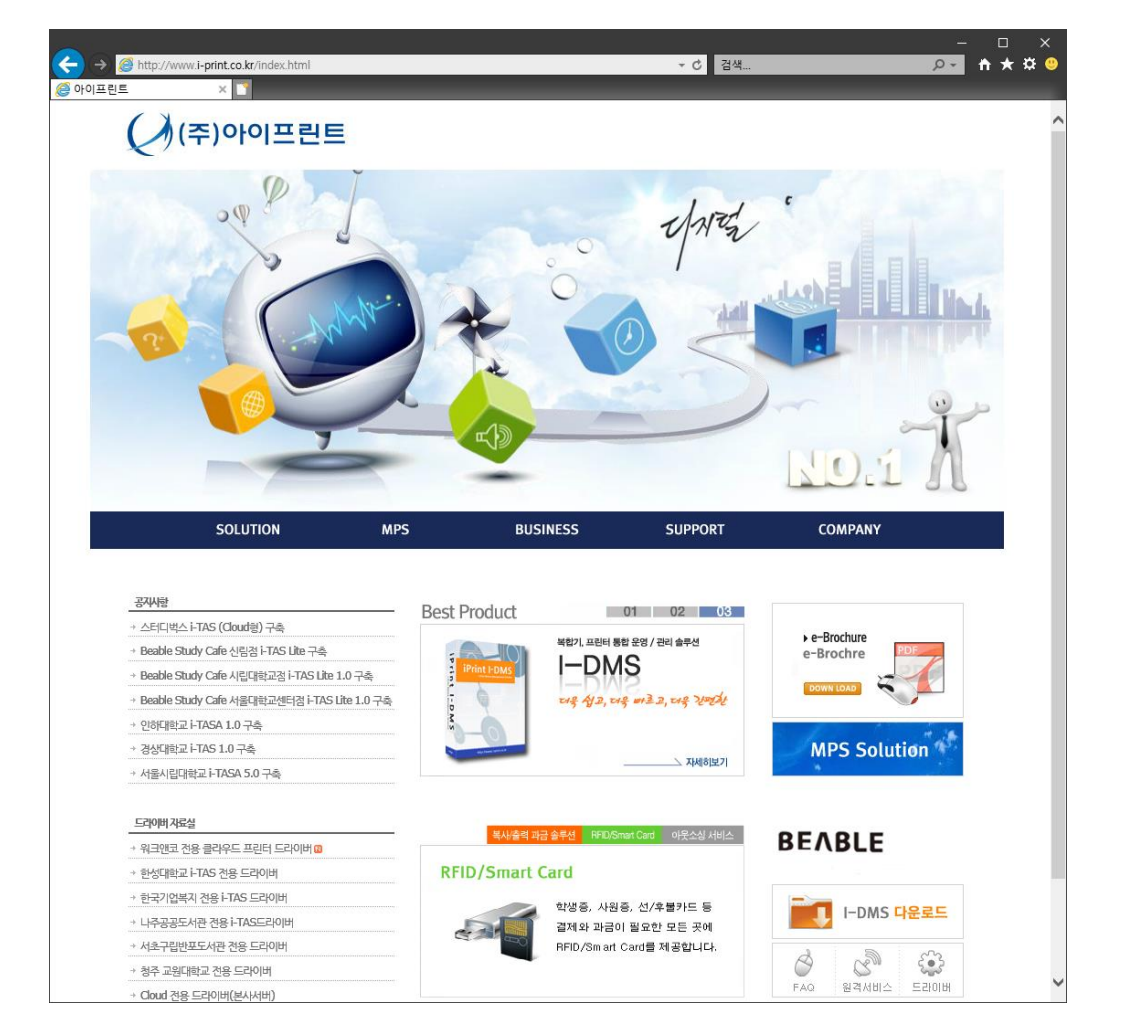

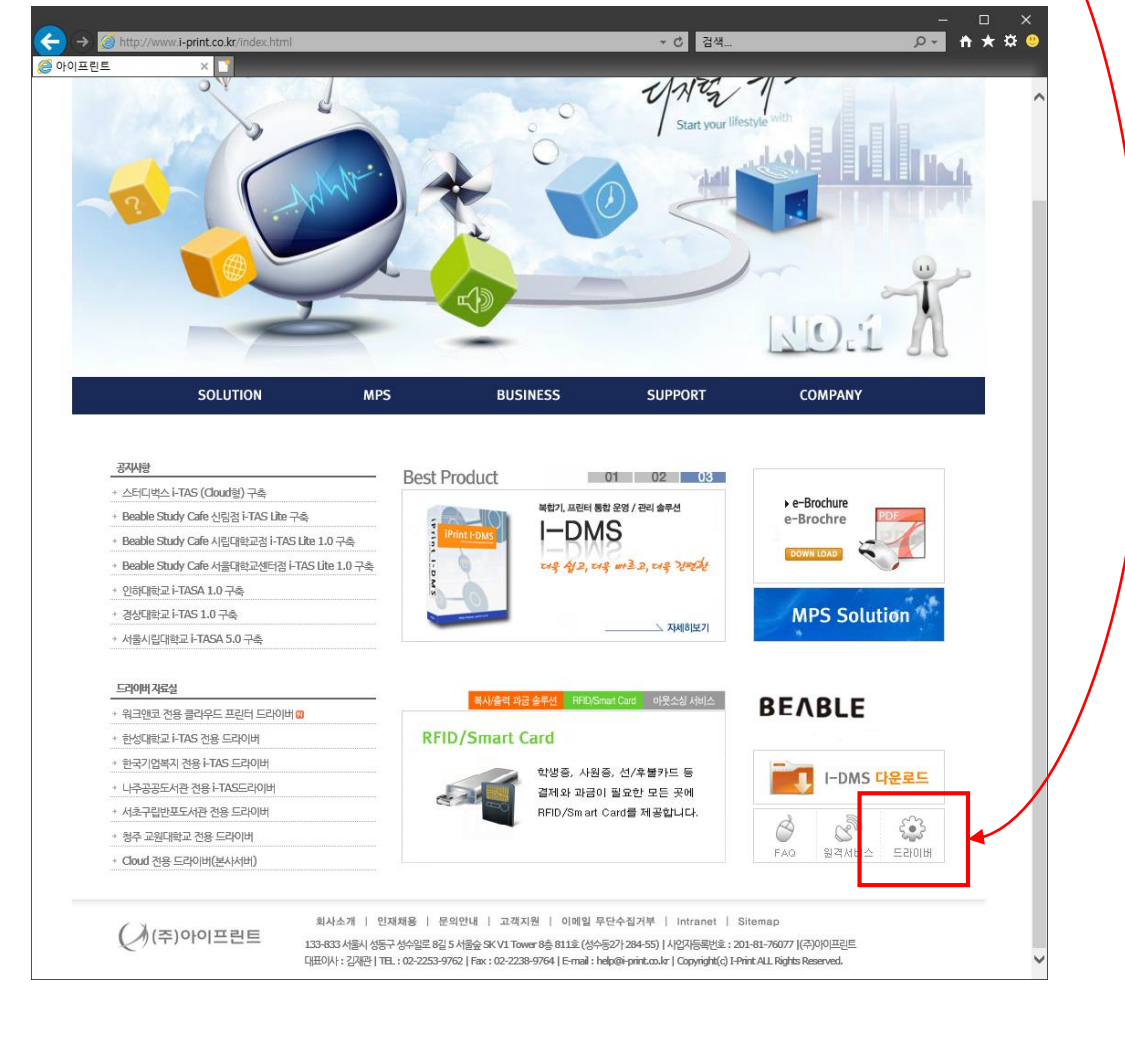

# 1.아이프린트 홈페이지 <u>www.i-print.co.kr</u>에 접속합니다.

2.오른쪽 하단에 드라이버 톱니바퀴아이콘을 클릭합니다.

## 3.하나고등학교 전용 프린터 드라이버를 클릭합니다.

| SOLUTION                        | MPS  | BUSINESS SUPPORT                      | co     | OMPANY                      |
|---------------------------------|------|---------------------------------------|--------|-----------------------------|
| 고객지원 <sub>CUSTOMER</sub>        | 드라이버 | 자료실 출력 및 복사에 필요한 각종 드라이버를 모았습니다.      |        |                             |
| 공지사항                            | 번호   | 제목                                    | 작성     | 날짜 조회                       |
| 자주 묻는 질문                        | 공지   | 숭실대학교 노트북용 드라이버(i-TAS)                | 아이프린트  | 2010-09-07 16881            |
| 자료실                             | 공지   | Cloud 전용 드라이브(A3,B4) - 설치시 장소 확인 후 설치 | 다      | 2018-04-05 834              |
| 드라이버 자료실 -                      | 84   | <del>《 연세대학교 신규 드리아버 〉</del>          | 00222  | 2010-07-01 29433            |
|                                 | 91   | 하나고등학교 전용 프린터 드라이버                    | 아이프린트  | 2021-02 <mark>-</mark> 23 2 |
|                                 | 90   | 송곡대학교 전용 드라이버                         | 아이프린트  | 2020-09-21 688              |
|                                 | 89   | ISSU TAS 전용 드라이버                      | 아이프린트  | 2020-09-02 662              |
| MDC Colution                    | 88   | 서울대학교 데이터사이언스대학원 전용 드라이버              | 아이프린트  | 2020-06-03 1141             |
| MIPS Solution                   | 87   | 윅앤코 전용 클라우드 프린터 드라이버                  | 아이프린트  | 2020-05-29 1308             |
| Anyprint                        | 86   | 한성대학교 i-TAS 전용 드라이버                   | 아이프린트  | 2019-08-06 2868             |
| <i><i>i i i y p i i i i</i></i> | 85   | 한국기업복지 전용 i-TAS 드라이버                  | 아이프린트  | 2019-06-20 3047             |
| I-DMS 다운로드                      | 84   | 나주공공도서관 전용 i-TAS드라이버                  | 아이프린트  | 2019-02-14 3456             |
|                                 | 83   | 서초구립반포도서관 전용 드라이버                     | 아이프린트  | 2019-01-03 3660             |
|                                 | 82   | 청주 교원대학교 전용 드라이버                      | 아이프린트  | 2018-10-29 3708             |
|                                 | 81   | Cloud 전용 드라이버(본사서버)                   | 아이프린트  | 2018-08-31 4676             |
|                                 | 80   | 정화예술대학교 I-TAS 전용 드라이버                 | 아이프린트  | 2018-08-22 4096             |
|                                 | 79   | 단국대학교 족전캠퍼스 신규 드라이버                   | 아이프린트  | 2018-08-10 4107             |
|                                 | 78   | 단국대학교 천안캠퍼스 신규 드라이버                   | 아이프린트  | 2018-08-09 4742             |
|                                 | 77   | < 연세대학교 신규 드라이버 >                     | 아이프린트  | 2018-07-31 28433            |
|                                 |      | 1 2 3                                 | 4567 😥 |                             |

#### 4.윈도우 OS bit를 확인하고 드라이버를 다운로드를 클릭하고 아래 노란색 팝업창에 실행을 클릭합니다.

| SOLUTION               | MPS                                                    | BUSINESS                                                                       | SUPPORT                                                    | COMPANY                   |
|------------------------|--------------------------------------------------------|--------------------------------------------------------------------------------|------------------------------------------------------------|---------------------------|
| 백지원 CUSTOMER           | 드라이버 자료실                                               | <mark>실</mark> 출력 및 복사에 필요한 각종 드라이                                             | 버를 모았습니다.                                                  |                           |
| 신항                     | 아이프린트                                                  | 하나고등학교 전용 프린터                                                                  | 드라이버                                                       | 2021/0223/1109 3          |
| 본는 실분<br>실<br>이버 자료실 = | »하나고등학교 노트북                                            | 북용 흑백 드라이버( I-TAS FX [                                                         | ICV-3060 드라이버)                                             |                           |
|                        | 32bit드라이버 나운도                                          | 1988년                                                                          |                                                            |                           |
| MPS Solution           | 도트룩 설치 베뉴얼  <br>출력복사 방법 메뉴일                            | 나군도느<br>걸 다운로드                                                                 |                                                            |                           |
| Anyprint               | 〈설치시 주의사항〉<br>*다운로드링크 클릭                               | 〉<br>닉 후 설치파일 실행시 Windo                                                        | ws의 PC보호가 팝업될 경두                                           | ? 추가정보를 콜릭〉실행버튼을          |
| I-DMS 다운로드             | 클릭하며 설치들 신<br>설치 후 반드시 장<br><mark>성메뉴〉인증〉선택</mark>     | !행하세요!<br>치 및 프린터에 설치된 드라이<br>안함으로 설정해야 출력가능!                                  | 비 선택 후 마우스 오른쪽 (                                           | 클릭하여 <u>프린터 속성매뉴&gt;구</u> |
|                        | = 본 드라이버는 I-Pr<br>+ I-Print Total Accor<br>+ 드라이버를 다운로 | rint Total Account Solution에 초<br>unt Solution를 구축하지 않은 곳<br>드할 수 없거나 설치 문의를 하 | 적화된 드라이버입니다.<br>에서는 정상적으로 작동되지 입<br>실 경우 02-2253-9762로 연락하 | V書 수 있습니다.<br>여 주시기 바랍니다. |
|                        |                                                        |                                                                                |                                                            | 목록                        |

\* 윈도우 OS bit 확인은 바탕화면에 내컴퓨터 아이콘을 선택 후 오른쪽 클릭하여 속성메뉴를 선택하시면 확인 가능합니다.

# 5.추가 정보를 클릭합니다.

#### 6.실행을 클릭하여 설치를 진행합니다.

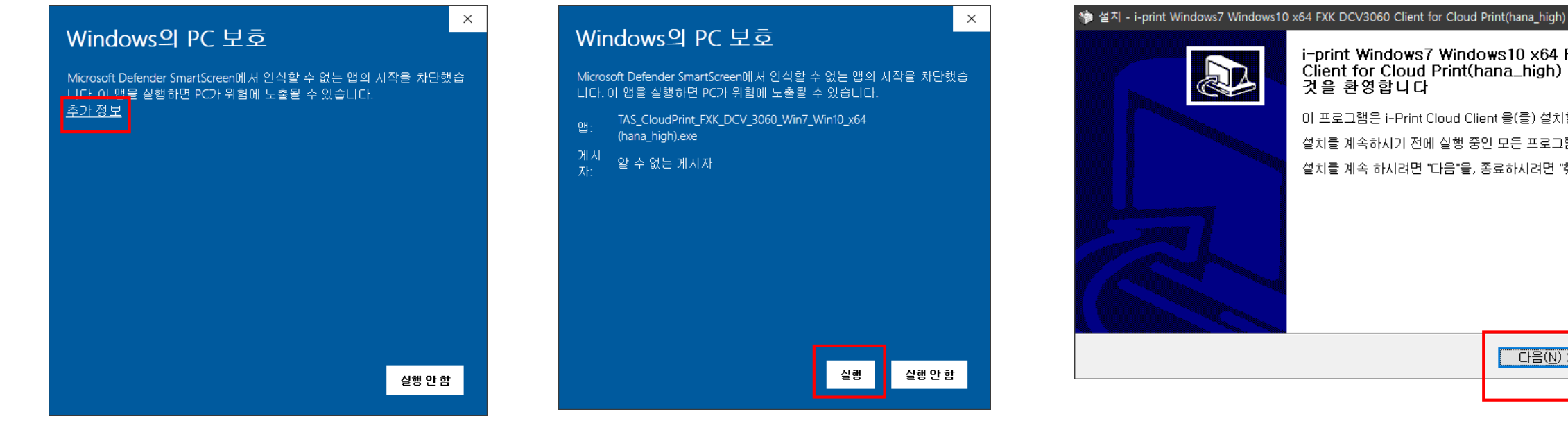

## 7.다음을 클릭하여 진행합니다.

i-print Windows7 Windows10 x64 FXK DCV3060 Client for Cloud Print(hana\_high) 의 설치에 오신 것을 환영합니다 이 프로그램은 i-Print Cloud Client 을(를) 설치할 것입니다. 설치를 계속하시기 전에 실행 중인 모든 프로그램의 종료를 권합니다. 설치를 계속 하시려면 "다음"을, 종료하시려면 "취소"를 클릭하십시오.

다음(<u>N</u>) >

취소

## 8.다음을 눌러 설치를 진행합니다.

| 🐲 설치 - i-print Windows7 Windows10 x64 FXK DCV3060 Client for Cloud Print(hana_high) — 🗌 🗙                       |
|----------------------------------------------------------------------------------------------------|
| 실치할 위치 선택<br>어디에 i-print Windows7 Windows10 x64 FXK DCV3060 Client for Cloud<br>Print(hana_high) 을(클) 설치하시겠습니까? |
| 설치 프로그램은 i-print Windows7 Windows10 x64 FXK DCV3060 Client for Cloud<br>Print(hana_high) 을(를) 다음 폴더에 설치할 것입니다.  |
| 계속하시려면 "다음"을 클릭하십시오. 다른 폴더를 선택하시려면, "찾마보기"를 클릭하십시오.                                                             |
| <mark>c:₩i=Print</mark> 찾아보기( <u>B</u> )                                                                        |
| 최소 28.7 MB 의 디스크 여유 공간이 설치에 필요합니다.                                                                              |
| < 뒤로( <u>B</u> ) 다음( <u>N</u> ) > 취소                                                                            |

#### 10.압축을 풀고 프린터 드라이버와 프로그램을 설치중인 화면입니다.

| 🛸 설치 - i-print Windows7 Windows10 x64 FXK DCV3060 Client for Cloud Print(hana_high) —                                   |    |
|----------------------------------------------------------------------------------------------------|----|
| 설치 중<br>설치 프로그램이 i-print Windows7 Windows10 x64 FXK DCV3060 Client for Cloud<br>Print(hana_high) 을(를) 설치하는 동안 기다려 주십시오. |    |
| 파일의 압축을 푸는 중                                                                                                    |    |
|                                                                                                    |    |
|                                                                                                    |    |
|                                                                                                    |    |
|                                                                                                    |    |
|                                                                                                    |    |
|                                                                                                    |    |
|                                                                                                    |    |
|                                                                                                    | 취소 |

# 9.설치를 클릭하여 설치를 진행합니다.

| 🎲 설치 - i-print Windows7 W                             | /indows10 x64 FXK DCV3060 Client for Clo       | oud Print(hana_high)   | - 🗆   | × |
|-------------------------------------------------------|------------------------------------------------|------------------------|-------|---|
| <b>설치 준비 완료</b><br>i-print Windows7 (<br>를) 설치할 준비가 S | Vindows10 x64 FXK DCV3060 Client for<br>리었습니다. | · Cloud Print(hana_hig | h) ≅( | 3 |
| "설치"를 클릭하며 성<br>있습니다.                                 | g치를 시작하시거나, "뒤로"를 클릭하며 {                       | 설치 내용을 검토하거나           | 바꾸실 수 |   |
| 설치 경로:<br>c:₩i-Print                                  |                                                |                        | ^     |   |
|                                                       |                                                |                        |       |   |
|                                                       |                                                |                        |       |   |
| <                                                     |                                                |                        | >     |   |
|                                                       |                                                |                        |       | _ |
|                                                       | < 뒤로(                                          | <u>B) 설치(!)</u>        | 취소    |   |

## 11.완료버튼을 클릭하여 설치를 완료합니다.

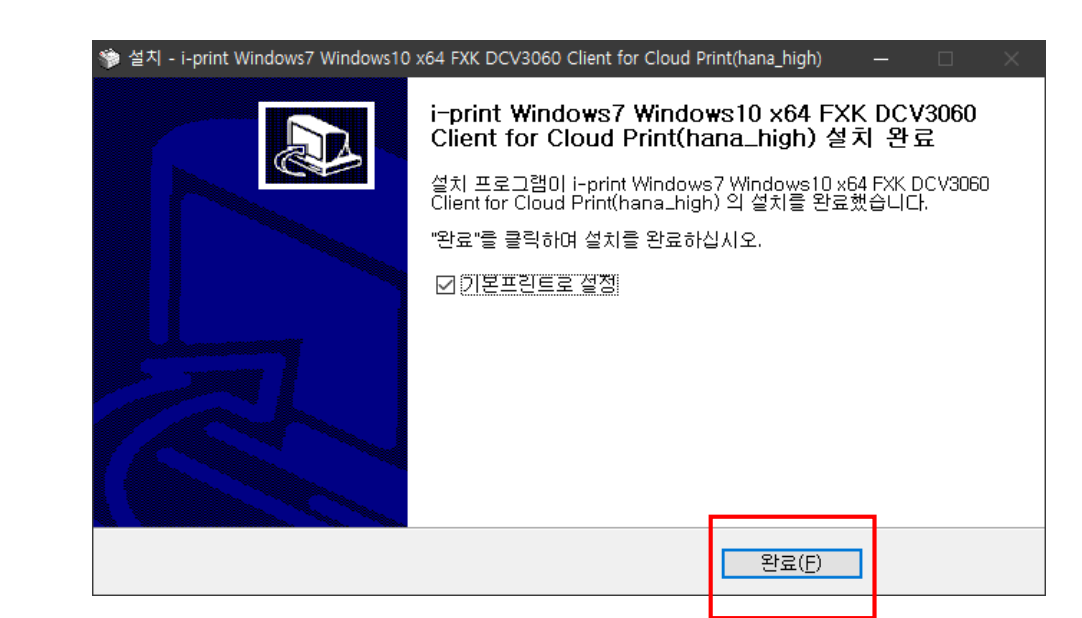

12.제어판 > 장치 및 프린터에 드라이버가 설치된 것을 확인합니다.

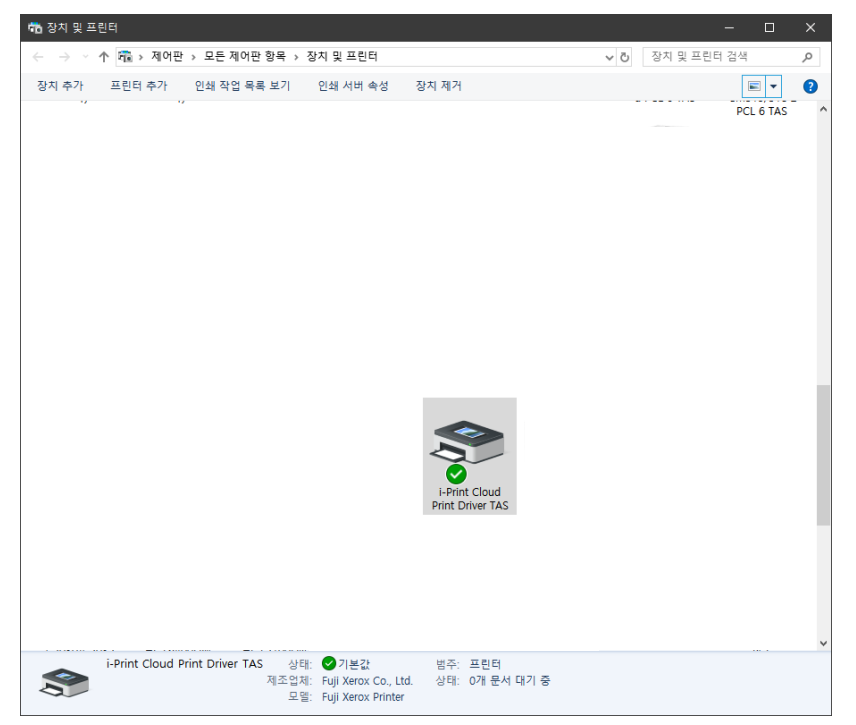

#### 13. i-Print Cloud Print Driver TAS드라이버를 선택 후 오른쪽 클릭하여 프린터 속성메뉴를 활성화 합니다.

|   |             |              |                | TAS66 |                                                                                                    | 嚞 i-Pri | nt Cloud           | l Print Dri | ver TAS 🗧 | 속성          |            |         |              | × |
|---|-------------|--------------|----------------|-------|----------------------------------------------------------------------------------------------------|---------|--------------------|-------------|-----------|-------------|------------|---------|--------------|---|
|   |             |              |                |       | a start and a start a start a start a start a start a start a start a start a start a start a start a start a st | 일반      | 공유                 | 포트          | 고급        | 색 관리        | 보안         | 디바이스 설정 | ! 구성         |   |
|   |             |              | 인쇄 작업 목록 보기(E) |       |                                                                                                    | 20      |                    | i-Print C   | loud Prir | nt Driver T | AS         |         |              |   |
|   |             | $\checkmark$ | 기본 프린터로 설정(A)  |       | -                                                                                                    | 위치(     | <u>L</u> ):        |             |           |             |            |         |              | 7 |
|   | i-Print Cl  | _            | 인쇄 기본 설정(G)    | -     |                                                                                                    | 설명(     | C):                |             |           |             |            |         |              | - |
| S | Print Drive |              | 프린터 속성(P)      |       |                                                                                                    |         |                    |             |           |             |            |         |              |   |
|   |             |              | 바로 가기 만들기(S)   |       |                                                                                                    |         |                    |             |           |             |            |         |              | - |
|   |             |              | 장치 제거(\/)      |       |                                                                                                    | 모델(     | <u>0</u> ):        | FX Docu     | Centre-V  | 3060 PCL    | 6          |         |              |   |
| 1 |             | ~            | 문제 해격(T)       |       |                                                                                                    | 컬레      | ,<br>러: 아니요        | 3           |           | 사           | 롱 가능힌      | 문용지:    |              |   |
|   |             |              | 신세 에일(1)       |       |                                                                                                    | 양[      | 면: 예               |             |           | A           | 4          |         | ^            |   |
|   |             |              | 속성(R)          |       |                                                                                                    | 소       | 쉐이플: 0<br>도: 30 pp | 가니요<br>om   |           |             |            |         |              |   |
|   |             |              |                |       | -                                                                                                    | 최대      | 내 해상도              | : 1200 d    | pi        |             |            |         | ~            |   |
|   |             |              |                |       |                                                                                                    |         |                    |             |           | 기본 설정(      | <u>E</u> ) | 테스트 페이? | 지 인쇄①        | ) |
|   |             |              |                |       |                                                                                                    |         |                    |             |           | 확인          |            | 취소      | 적용( <u>A</u> | ) |

# 14. 구성탭을 클릭하여 인증메뉴를 클릭합니다.

| 📥 i-Pri    | 🖶 i-Print Cloud Print Driver TAS 속성 🛛 💦 |                    |                     |                   |       |                |                |  |  |  |  |
|------------|-----------------------------------------|--------------------|---------------------|-------------------|-------|----------------|----------------|--|--|--|--|
| 일반         | 공유                                      | 포트                 | 고급                  | 색 관리              | 보안    | 디바이스 설         | 정 구성           |  |  |  |  |
| 양방학        | 양방향 통신                                  |                    |                     |                   |       |                |                |  |  |  |  |
| 양방<br>다. 9 | ·향 통신을 시<br>양방향 버튼을                     | 용하면 작업<br>2 선택하여 1 | , 기계, 설치<br>양방향 통신, | 옵션의 상태<br>을 설정합니다 | 정보를 수 | 신할 수 있습니       |                |  |  |  |  |
|            |                                         |                    |                     |                   |       |                |                |  |  |  |  |
| L          |                                         | 양방향                | 통신 설정(E             | 3)                |       |                |                |  |  |  |  |
| 설치         | 가능 옵션                                   |                    |                     |                   |       |                |                |  |  |  |  |
| 설치         | 가능 옵션 비                                 | 버튼을 선택히            | 바여 시스템에             | 에 설치된 옵션          | 을 선택합 | 니다.            |                |  |  |  |  |
|            |                                         |                    |                     |                   |       |                |                |  |  |  |  |
|            |                                         | 설치                 | 가능 옵션([)            |                   |       |                |                |  |  |  |  |
| 인증         |                                         |                    |                     |                   |       |                |                |  |  |  |  |
| 인증         | 버튼을 선택                                  | 하여 시스템             | 인증을 설정              | 방합니다.             |       |                |                |  |  |  |  |
| L F        |                                         |                    |                     |                   |       |                |                |  |  |  |  |
|            | 인종(C)                                   |                    |                     |                   |       |                |                |  |  |  |  |
|            |                                         |                    |                     |                   |       | 정보( <u>O</u> ) |                |  |  |  |  |
|            |                                         |                    |                     |                   |       |                |                |  |  |  |  |
|            |                                         |                    |                     | 확인                |       | 취소             | 적용( <u>A</u> ) |  |  |  |  |

# 15. 인증시스템메뉴에서 선택안함을 선택하고 확인버튼을 클릭합니다.

| 인증 |                             | ?               | ×      | 인증       |                                 | ?    | ×      |
|----|-----------------------------|-----------------|--------|----------|---------------------------------|------|--------|
|    | 인중 시스템 <b>(A)</b> :         |                 |        | lolololi | 인중 시스템 <b>(A)</b> :             |      |        |
|    | 표준 인증 및 집계관리                |                 | ~      |          | 선택안함                            |      | $\sim$ |
|    | 인중 모드 <b>(T)</b> :          |                 |        |          | 프린터에서 인증을 요구하는 경우 인증 시스템 종류를 선택 | 합니다. |        |
|    | 일반 사용자                      |                 | ~      | L        |                                 |      |        |
|    | 사용자 상세정보 <b>(<u>R)</u>:</b> |                 |        |          |                                 |      |        |
|    | 사용자 ID 및 계정 ID              |                 | $\sim$ |          |                                 |      |        |
|    | ○ 설정용 사용자 프롬프트( <u>M</u> )  |                 |        |          |                                 |      |        |
|    | ✓ 이전 사용자 정보 표시(L)           |                 |        |          |                                 |      |        |
|    | ✓ 사용자 ID 표시안함(***)(U)       |                 |        |          |                                 |      |        |
|    | ✓ 계정 ID 표시안함(***)(Q)        |                 |        |          |                                 |      |        |
|    | ● 기분 사용자 정보 사용(F)           |                 |        |          |                                 |      |        |
|    | 작업 소유자명 지정(丫):              |                 |        |          |                                 |      |        |
|    | 로그인명 사용 🗸 🗸                 |                 |        |          |                                 |      |        |
|    | 사용자 ID 지정(E): 비밀            | 번호 <b>(P)</b> : |        |          |                                 |      |        |
|    | chosen                      |                 |        |          |                                 |      |        |
|    | 도메인( <u>N</u> ):            |                 |        |          |                                 |      |        |
|    |                             |                 |        |          |                                 |      |        |
|    | 계정 ID( <u>C</u> ):          |                 |        |          |                                 |      |        |
|    |                             |                 |        |          |                                 |      |        |
|    | 요금청구 ID( <u>B</u> ): 비밀     | 번호 <u>(S)</u> : |        |          |                                 |      |        |
|    |                             |                 |        |          |                                 |      |        |
| -  | 박인 취소 기본값( <u>D</u> )       | 도움말             | (H)    |          | 확인 취소 기본값( <u>D</u> )           | 도움말( | H)     |

## \* 칼라프린터의 경우 하나고내 지정된PC에서만 출력가능합니다. 감사합니다.

| 🖷 i-Prir   | nt Cloud           | Print Driv       | /er TAS ≇           | ÷성                |         |          |    |                | × |
|------------|--------------------|------------------|---------------------|-------------------|---------|----------|----|----------------|---|
| 일반         | 공유                 | 포트               | 고급                  | 색 관리              | 보안      | 디바이스 실   | 설정 | 구성             |   |
| 양방형        | · 통신               |                  |                     |                   |         |          |    |                |   |
| 양방<br>다. 9 | 향 통신을 사<br>양방향 버튼을 | 용하면 작업<br>신택하여 ( | , 기계, 설치<br>양방향 통신, | 옵션의 상태<br>을 설정합니디 | 정보를 수신  | l할 수 있습니 |    |                |   |
|            |                    | 양방향              | 통신 설정(E             | 3)                |         |          |    |                |   |
| 설치 :       | 가능 옵션              |                  |                     |                   |         |          |    |                |   |
| 설치         | 가능 옵션 비            | 비론을 선택히          | 아여 시스템어             | I 설치된 옵션          | '을 선택합니 | 다.       |    |                |   |
|            |                    | 설치               | 가능 옵션( <u>[</u> )   | L                 |         |          |    |                |   |
| 인증<br>인증   | 버튼을 선택             | 하여 시스템           | 인 <del>증을</del> 설정  | 향합니다.             |         |          |    |                |   |
|            |                    |                  | 인 <del>중(C</del> )  |                   |         |          |    |                |   |
|            |                    |                  |                     |                   |         | 정보(O)    |    |                |   |
|            |                    |                  |                     | 확인                |         | 취소       |    | 적용( <u>A</u> ) |   |
|            |                    |                  |                     |                   |         | L        |    |                |   |

## 16. 적용을 누르고 창을 닫으면 설치 완료입니다!